## **Managing Notifications**

7 Steps <u>View most recent version</u>

Created by Engagifii Inc. Creation Date October 6, 2023 Last Updated October 6, 2023

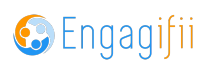

## **Click on Settings and Configuration**

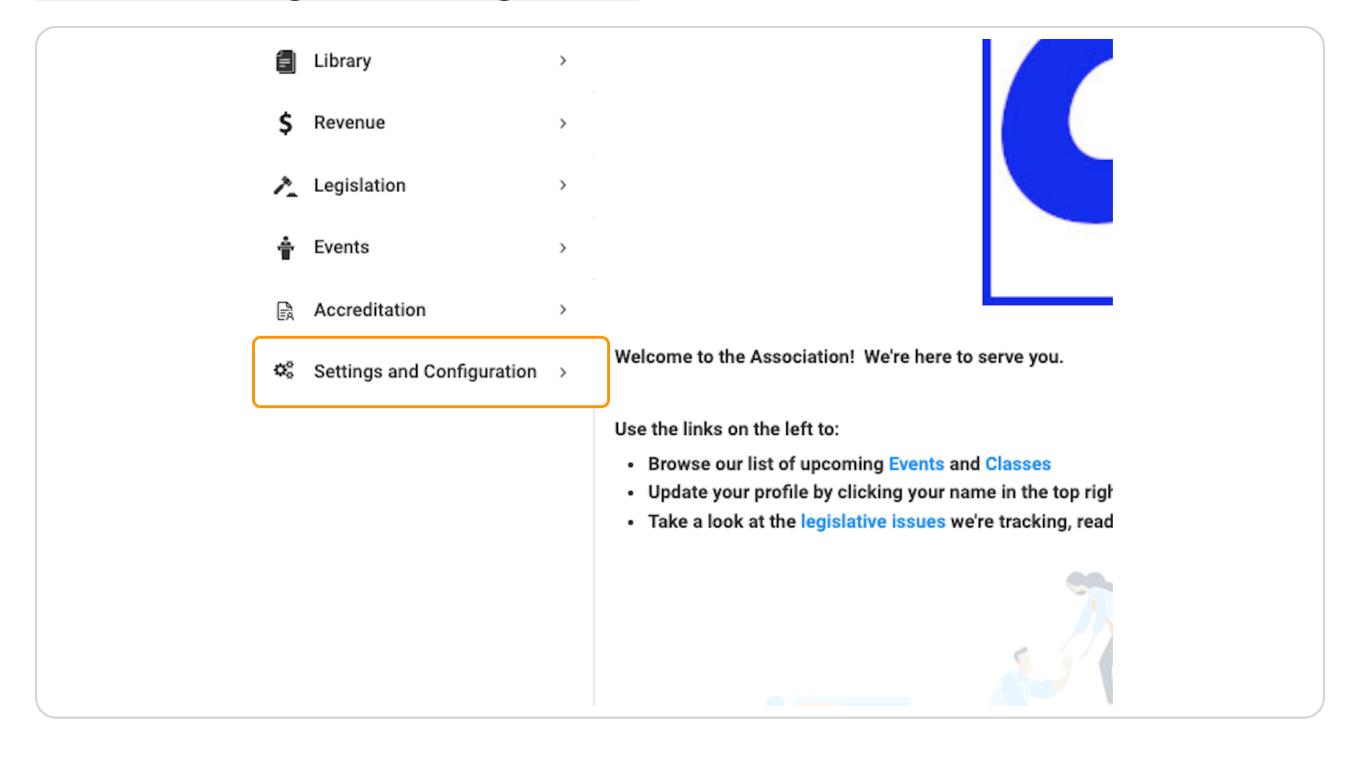

The following modules have notifications that can be managed through the steps below:

Accreditation i Events Revenue

The following steps are going through the Accreditation module, however the same steps are present for the Events and Revenue modules as well

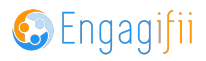

Click on module name you would like to see (in our case here, we're using Accreditation)

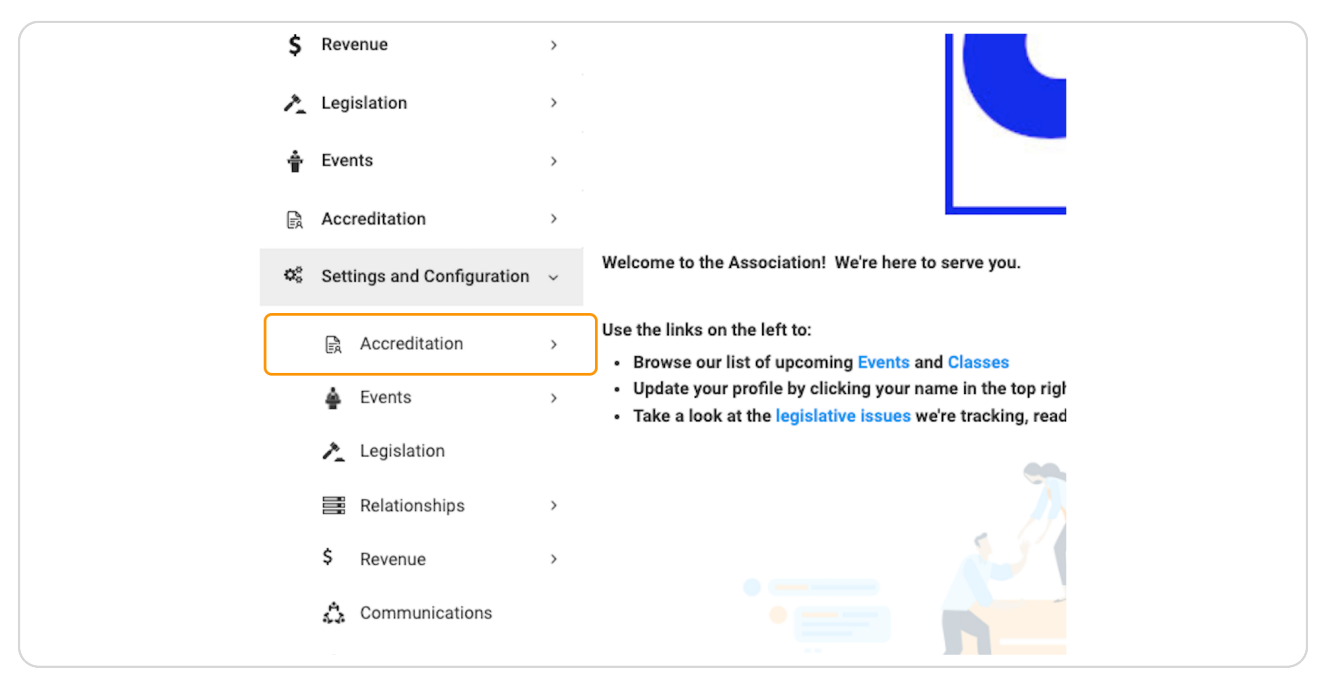

#### **STEP 3**

## **Click on Notification Management**

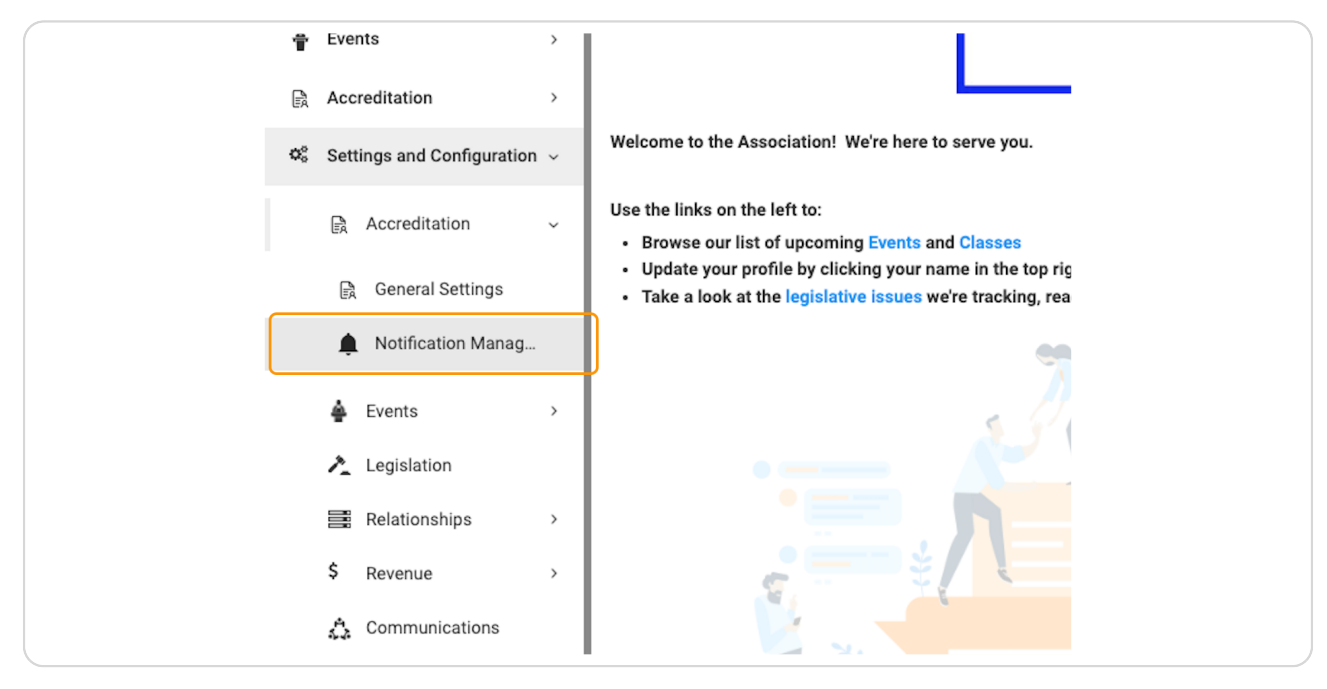

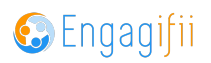

## To turn a notification on, click on the toggle to the left of the name

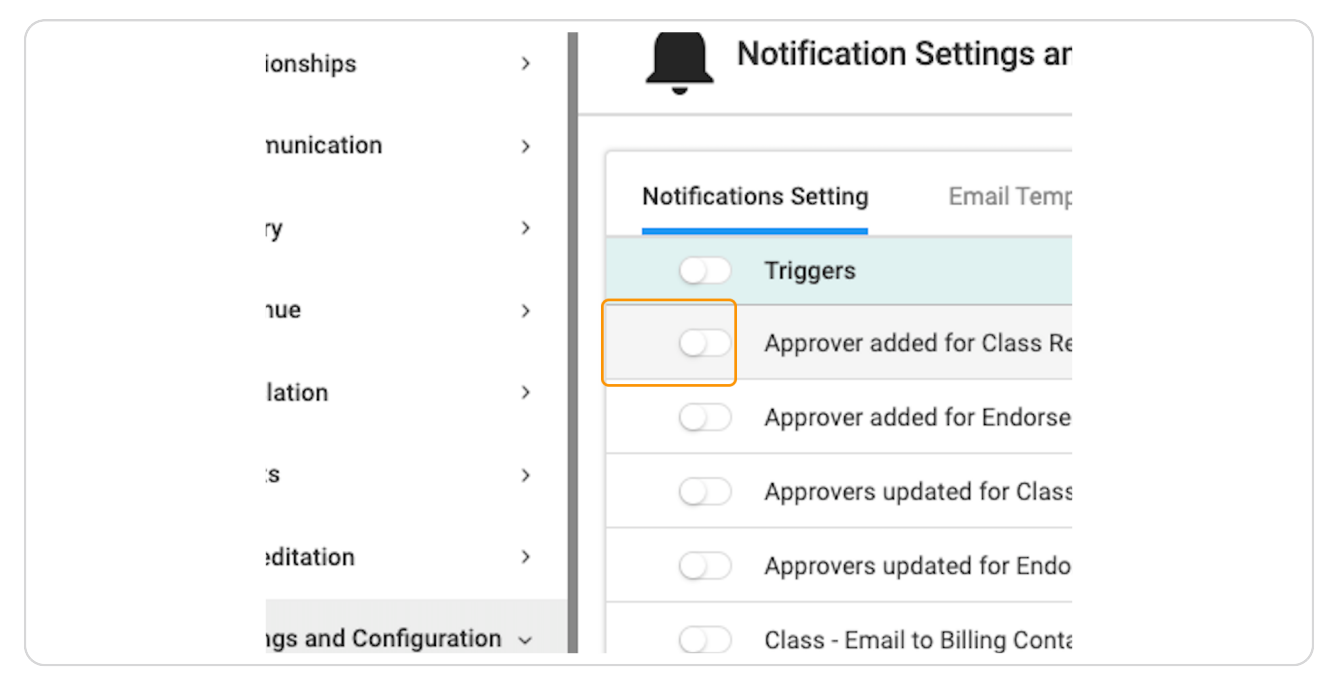

#### **STEP 5**

# Next, click on the toggle below Email, and then click on the pencil icon to Edit your template

| Email |  |
|-------|--|
|       |  |
| ø*    |  |
| ø     |  |
|       |  |
|       |  |

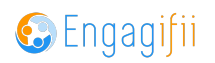

In the edit screen, you have the ability to create a fresh template from scratch by using the text editor, or you can edit what is already there. You also have the option of utilizing the Merge Tags (located to the right of the text editor) to create a more custom template.

| <u></u>                                                                                                    |                                   | Crescerance Admin                     |
|----------------------------------------------------------------------------------------------------|-----------------------------------|---------------------------------------|
| Email Notification   test                                                                                                    |                                   | ×                                     |
| Subject.* test                                                                                                    |                                   |                                       |
| $\Leftrightarrow$ $\Rightarrow$ Paragraph $\checkmark$ $\land$ $\land$ $\blacksquare$ $\checkmark$ $\blacksquare$ $I$ $\sqcup$ $\Leftrightarrow$ $\times^2$ $\times_2$ $\stackrel{!}{_{=}}$ $\checkmark$ $:$ F | Predefined Merge Tags 0           |                                       |
| jgcvhjv                                                                                                    | Tags Descript                     | ion                                   |
| \$[addedapproveremail]\$                                                                                                    | \$[ADDEDAPPROVEREMAIL]\$          | Added Approver<br>Email               |
|                                                                                                    | \$[ADDEDAPPROVERNAME]\$           | Added Approver<br>Name                |
| SIAPPSTEPNAMEIS                                                                                                    | \$[APPPROCESSNAME]\$              | Approval Process                      |
| ad a rear an anala                                                                                                    | \$[APPSTEPNAME]\$                 | Approval Step<br>Name                 |
|                                                                                                    | \$[APPROVALWORKFLOWCONTACTNAME]\$ | Approval Workflow<br>Default Contacts |
|                                                                                                    |                                   |                                       |
|                                                                                                    |                                   |                                       |
|                                                                                                    |                                   | Cancel Save                           |
| Legislation Class-Email to registrant for payment received                                                                                                    | C                                 |                                       |
| Relationships > Class- Email to registrant for registration successful                                                                                                    |                                   | D #                                   |
| Revenue Class MOL Registration- Notify MOL For Registration Confirmat                                                                                                    | tion                              |                                       |
| Communications Class MOL Registration- Notify Registrants For Registration Corr                                                                                                    | nfirmation                        | D1                                    |
| System Settings > Class- Registration approved                                                                                                    |                                   | $\mathbb{D}^{\prime}$                 |
| Workflows > Class-Registration rejected                                                                                                    |                                   | ≥∕ 🌔                                  |
| Class- You have been booked in the Class                                                                                                    |                                   |                                       |

### STEP 7

## Click on Save

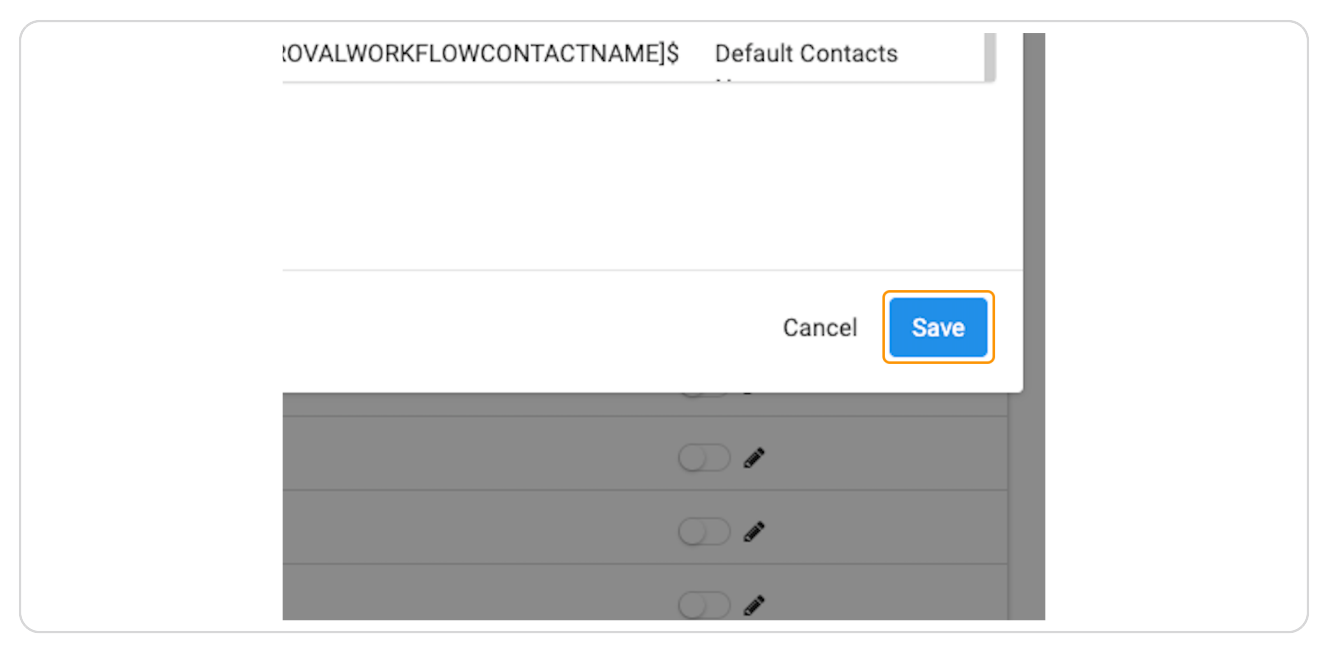

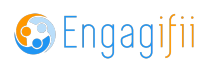

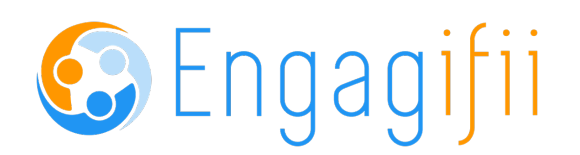